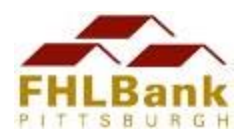

# **Registering in the AHP Online System**

# Registration in the AHP Online System is for sponsors ONLY – not members.

- Members have a different registration process and should contact their Customer Security Administrator (CSA) or call FHLBank Pittsburgh at 1-800-288-3400, option 2.
- Each person at a sponsoring organization should have their <u>own</u> unique user ID and password.
- Each person should only have <u>one</u> user ID and password.

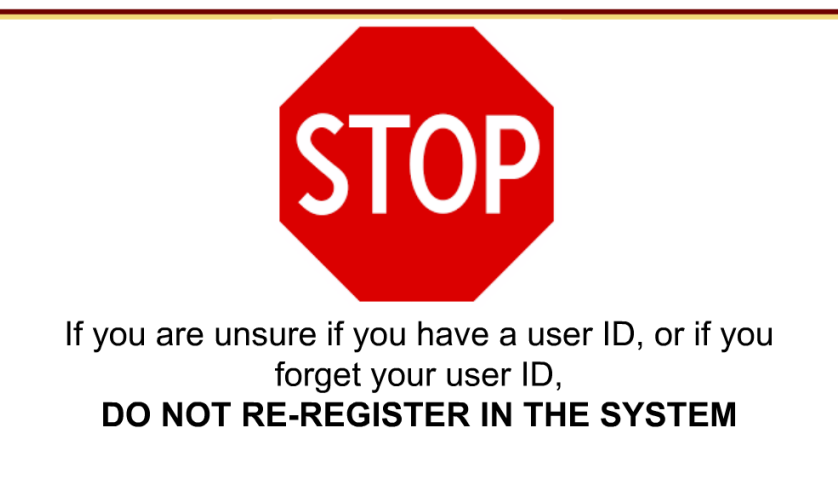

Contact the Community Investment Department at 1-800-288-3400, option 4

- Bank4Banks® is only compatible with Internet Explorer.
- **Consultants**: You must register yourself with your consulting agency, NOT with the agency you are currently working with as a consultant.
- AHP Online is highly sensitive and secure. It's important to remember your log in information so you do not get locked out of the system.

### Step 1)

Visit <u>www.fhlb-pgh.com</u> and click on the Bank4Bank® Login button on the upper right hand corner. A new window will appear. Click where the green arrow indicates to register (Click <u>here</u> to register)

| If you have an FHLBank token please enter y                                                                                                    | rour PIN+Token. Otherwise enter your Pas                                                                                                    | sword. ?                                                                                                    |                                     |
|----------------------------------------------------------------------------------------------------|----------------------------------------------------------------------------------------------------|----------------------------------------------------------------------------------------------------|-------------------------------------|
| User or Token ID: [<br>PIN+Token or Password: [                                                                                                    |                                                                                                    |                                                                                                    |                                     |
| E                                                                                                    | Login                                                                                                    |                                                                                                    |                                     |
| т                                                                                                    | ken users-                                                                                                    |                                                                                                    |                                     |
| Trouble logging in or uping your taken? Click here to rep                                                                                                    | at your DIN or order a part token the                                                                                                    | The second                                                                                                    |                                     |
| Trouble logging in or using your token? Click here to re-                                                                                                    | et your PIN or order a new token thr                                                                                                    | Tice console.                                                                                                    |                                     |
| Trouble logging in or using your token? Click <u>hare</u> to en<br>Commu<br>SponsoriConsultant: Forgot your password? Call<br>First Front Door users: Forgot your Password? Call (                                                                                                    | et your PIN or order a new token thro<br>nity Investment:<br>ick <u>here</u> to reset. Not yet registered? Click <u>b</u><br>Community Investment Department at 1-800                                                                                       | tere to register.<br>0-288-3400, option 4.                                                                                                    |                                     |
| Trouble logging in or using your token? Click <u>hare</u> to res<br>Commu<br>SponsoriConsultant: Forgot your password? Call<br>First Front Door users: Forgot your Password? Call<br>Hour                                                                                                    | ty our PIN or order a new token this<br>ity investment:<br>ick <u>here</u> to reset. Not yet registered? Click <u>E</u><br><i>Community Investment Department</i> at 1-800<br>as of Operation                                                               | tere to register.<br>0-288-3400, option 4.                                                                                                    |                                     |
| Trouble logging in or using your token? Click <u>hates</u> to rea<br>Commu<br>SponsoriConsultant: Forgot your password? Cli<br>First Front Door users: Forgot your Password? Cail C<br>Bank4Banks                                                                                                    | and burners of a new token this<br>nity Investment:<br>khere to resel. Not yet registered? Click I:<br>Community Investment Department at 1-800<br>s of Operation                                                                                           | ce console.<br><u>vers</u> to register.<br>2288-3400, option 4.<br><u>Community Investment</u>                                                                                       |                                     |
| Trouble logging in or using your token? Click have to ex-<br>Commu<br>SponsorrConsultant: Forgot your password? Cli<br>First Front Door users: Forgot your Password? Cli<br>Bank4Banks<br>Site Hours:                                                                                                    | et your Pill or order a new token thrown<br>inity investment:<br>Ick here to reset. Not yet registered? Click to<br>Community Investment Department at 1-800<br>as of Operation<br>Affordable Housing Program                                               | Community Investment                                                                                                    |                                     |
| Trouble logging in or using your token? Click <u>hare</u> to rea<br>Commu<br>SponsoriConsultant: Forgot your Password? Call<br>First Front Door users: Forgot your Password? Call<br>Bank4Banks<br>Site Hours:<br>Monday - Friday (Including FHLBank Holidays):<br>Saturday:<br>Saturday:<br>9 a.m 11 p.m.                                                                                                    | at your PIV or order a new token the<br>inity Investment:<br>inity Investment:<br>ck here to reset. Not yet registered? Click <u>E</u><br>community Investment Department at 1-800<br>a of Operation<br>Affordable Housing Program<br>During Funding Round: | Co console.<br>Mere to register.<br>2288-3400, option 4.<br>Community Investment<br>Monday - Saturday:<br>Open on FHLBank holidays                                                   | 6 a.m 11:30 p.m.                    |
| Trouble logging in or using your token? Click here to real<br>Commu<br>Sponsor/Consultant: Forgot your password? Cli<br>First Front Door users: Forgot your Password? Cli<br>Bank4Banks<br>Honday - Friday (Including FHLBank Holidays):<br>Sunday:<br>Transaction Hours (Excludes FHLBank Holidays);                                                                                                    | et your Pill or order a new token thro<br>nity Investment:<br>KK besit to reset. Not yet registered? Click it<br>community Investment Department at 1-800<br>at Operation<br>Attordable Housing Program<br>During Funding Round:<br>Pro/Post Funding Round: | Ce console.<br>HER to register:<br>.2288-3400, option 4.<br>Community Investment<br>Monday - Saturday:<br>Open on FHLBank holidays<br>Monday - Friday:                               | 6 a.m 11:30 p.m.<br>7:30 a.m 5 p.m. |
| Trouble logging in or using your token? Click hards to reac<br>Commu<br>Sponsor/Consultant: Forgot your password? Cli<br>First Front Door users: Forgot your Password? Cli<br>First Front Door users: Forgot your Password? Cli<br>Bank4Banks<br>Site Hours:<br>Monday - Friday (Including FHLBank Holidays):<br>Staturday:<br>Transaction Hours (Excludes FHLBank Holidays):<br>Staturday:<br>Ban 11 p.m.<br>Transaction Hours (Excludes FHLBank Holidays):<br>Account Transfers:<br>Monday - Friday 730 a.m 5 p.m.<br>Bestromic Funda Transfers (Wonday - Friday 730 a.m 4 p.m.<br>Advances and Letters of Credit (LOCa):<br>Monday - Friday 730 a.m 4 p.m.<br>Advances and Letters of Credit (LOCa):<br>Monday - Friday 730 a.m 4 p.m. | et your PiH or order a new token thrown<br>inity investment:<br>KK hese to reset. Not yet registered? Cick k<br>a of Operation<br>Attordable Housing Program<br>During Funding Round:<br>Pro/Post Funding Round:<br>Eirst.Front.Door                        | Ce console.<br>Ette to register.<br>.288-3400, option 4.<br>Community Investment<br>Monday - Saturday:<br>Open on FHLBank holidays<br>Monday - Friday:<br>Closed on FHLBank holidays | 6 a.m 11:30 p.m.<br>7:30 a.m 5 p.m. |

### Step 2)

Complete the information required as indicated by the asterisk (\*). Enter the zip code and hit the green Look up box.

| FHLBank                      |                         |                 |                      |                                      |                   |                                |
|------------------------------|-------------------------|-----------------|----------------------|--------------------------------------|-------------------|--------------------------------|
| Community Inv                | vestment Use            | r Registrat     | ion                  |                                      |                   |                                |
|                              |                         |                 | -                    |                                      |                   |                                |
| User Informat                | tion 🕗 Secu             | irity Questions | 3 AHP Service        | Agreement                            | Review and Submit | 5 Confirmation                 |
| Enter Profile Information    | for the New User:       |                 |                      |                                      |                   |                                |
| Salutation:*                 | Ms. V                   |                 | Address Line 1:*     | 601 Grant Street                     |                   |                                |
| First Name:*                 | Janie                   | 1               | Address Line 2:      |                                      |                   |                                |
| Middle Initial:              |                         | -               | Zip:*                | 15219 Lookup                         |                   |                                |
| Last Name:*                  | Smith                   | 1               | City:                |                                      |                   |                                |
| Title:*                      | Executive Director      | 1               | County:              |                                      |                   |                                |
| E-mail:*                     |                         | ]               | State:               |                                      |                   |                                |
| L-man.                       | gan.krider@thlb-pgh.com |                 | Login Information    |                                      |                   |                                |
| Confirm Email:*              | gan.krider@fhlb-pgh.com | 1               | Login ID:*           |                                      | ?                 |                                |
| Cell Phone Number:           |                         | ]               | Password:*           |                                      |                   |                                |
| Work Phone Number:*          | 4122222222              | Extn:           | Confirm Password:*   |                                      |                   |                                |
| Fax Number:*                 | 412555555               | ]               |                      | L                                    |                   |                                |
| * Asterisk indicates require | d field.                | Fors            | onsors of            | utside of De                         | alawaro           | Next Cancel                    |
|                              |                         |                 |                      |                                      | iawarc,           | Next Cancer                    |
|                              |                         | Penns           | sylvania or          | West Virgi                           | inia, you 💂       | 001 - 2017 FHI Bank Pittsburgh |
|                              |                         | must            | contact Co           | ommunity                             |                   | oor zon negative koorigi       |
|                              |                         | Invoct          | mont at 1-           | 800 <sup>-</sup> 288 <sup>-</sup> 31 | 00                |                                |
|                              |                         | invest          |                      | 000-200-34                           | ,                 |                                |
|                              |                         | optior          | <u>ı 4, to g</u> ive | us your ac                           | ddress            |                                |
| EUI Book Ditt                | churgh                  | before          | saving th            | is page                              |                   |                                |
| FREDdirk Piu                 | souign                  |                 |                      |                                      |                   |                                |

For sponsors outside of Delaware, Pennsylvania or West Virginia, email <u>amanda.frikker@fhlb-pgh.com</u> and provide the full mailing address of your organization.

# Step 3)

When you have successfully entered your zip cope code information and hit lookup, the city, county and state will populate as indicated by the yellow arrow. Next, create a unique log in and password. Note the password requirements below. Click Next.

| FHLBank                      |                         |               |                    |                  |                   |                                |
|------------------------------|-------------------------|---------------|--------------------|------------------|-------------------|--------------------------------|
| Community Inv                | vestment User           | Registrat     | ion                |                  |                   |                                |
|                              |                         |               |                    |                  |                   |                                |
| User Informat                | tion Secur              | ity Questions | AHP Service        | Agreement        | Review and Submit | Confirmation                   |
| Enter Profile Information    | for the New User:       |               |                    |                  |                   |                                |
| Salutation:*                 | Ms. 🗸                   |               | Address Line 1:*   | 601 Grant Street |                   |                                |
| First Name:*                 | Janie                   |               | Address Line 2:    |                  |                   |                                |
| Middle Initial:              |                         |               | Zip:*              | 15219 Lookup ?   |                   |                                |
| Last Name:*                  | Smith                   |               | City:              | PITTSBURGH       |                   |                                |
| Title:*                      | Executive Director      |               | County:            | ALLEGHENY        |                   |                                |
| E-mail:*                     | gan.krider@fhlb-pgh.com |               | State:             | PA               |                   |                                |
| Confirm Email:*              | gan.krider@fhlb-pgh.com |               | Login Information  |                  |                   |                                |
| Cell Phone Number:           |                         |               | Login ID:*         | janiesmith       |                   |                                |
| Work Phone Number:*          | 4122222222              | Extn:         | Confirm Password:* |                  |                   |                                |
| Fax Number:*                 | 412555555               |               |                    |                  |                   |                                |
| * Asterisk indicates require | d field.                | sword r       | oquiromont         |                  |                   | Next Cancel                    |
|                              | r as                    |               | equilements        | ohovootovo       |                   | Cullor                         |
|                              |                         |               |                    |                  | © 2               | 2001 - 2017 FHLBank Pittsburgh |
|                              |                         | viust con     | itain at leas      | i alpha          |                   |                                |
|                              | •                       | viust con     | itain at leas      | 1 numeric        |                   |                                |
|                              | • 1                     | lust con      | itain at leas      | t 1 of the       |                   |                                |
| FULD                         | f                       | ollowing      | J: \$, #, &        |                  |                   |                                |
| FHLBank Pit                  | tsburgn                 |               |                    |                  |                   |                                |

## Step 4)

Choose from the list of security questions and submit your answers and click next.

| User Information     | n 2 Security Qu              | estions 🕓 | AHP Service Agreement | 4 | Review and Submit | 6 | Confirmatio |
|----------------------|------------------------------|-----------|-----------------------|---|-------------------|---|-------------|
| Please answer the Se | curity Questions of your cho | ice:      |                       |   |                   |   |             |
| Security Question 1  | Favorite (or dream) vacation | location  | ~                     |   |                   |   |             |
| Answer 1:*           | Beach                        |           |                       |   |                   |   |             |
| Security Question 2: | Name of your first pet       |           | ~                     |   |                   |   |             |
| Answer 2:*           | Puppy Dog                    |           |                       |   |                   |   |             |
| Security Question 3  | What was your high school m  | nascot?   | ~                     |   |                   |   |             |
| Answer 3:*           | Eagle                        |           |                       |   |                   |   |             |
|                      |                              |           |                       |   |                   |   |             |

### Step 5)

Read and accept the Bank4Banks® AHP Services Agreement. Click I Agree as indicated by the yellow arrow and then click Next.

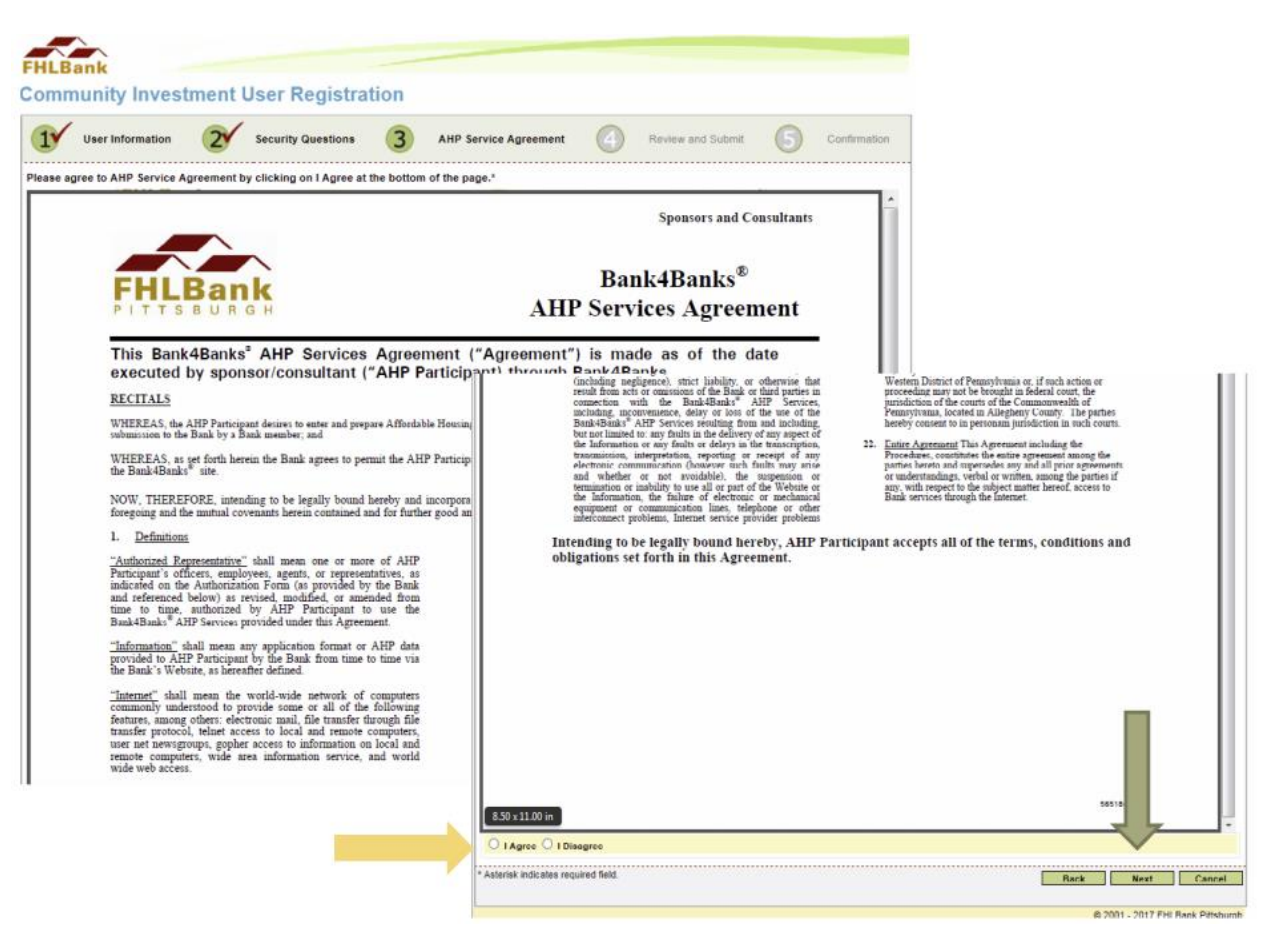

### Step 6)

Confirm the information is correct an type the text of the image in the white box as indicated by the yellow arrow, then click next.

| User Infor                 | mation 2 Security Questions | 3 AHP Ser                          | vice Agreement   | 4 Review and     | Submit G Confirmation |
|----------------------------|-----------------------------|------------------------------------|------------------|------------------|-----------------------|
| Salutation:<br>First Name: | Ms.<br>Janie                | Address Line 1:<br>Address Line 2: | 601 Grant Street | Text on Image: * | chief ?               |
| Middle Initial:            |                             | Zip:                               | 15219            |                  | chief                 |
| ast Name:                  | Smith                       | City:                              | PITTSBURGH       |                  | C III CI              |
| itle:                      | Executive Director          | County:                            | ALLEGHENY        |                  |                       |
| -mail:                     | megan.krider@fhlb-          | State:                             | PA               |                  |                       |
| all Dhone Number           | - pyn.com                   | Login Information                  |                  |                  |                       |
| ork Phone Number           | er: 4122222222 Extn:        | Login ID:                          | janiesmith       |                  |                       |
| ax Number:                 | 4125555555                  |                                    |                  |                  |                       |
|                            |                             |                                    |                  |                  |                       |

# Step 7)

Review the final information and click finish. After 30 minutes, a system generated email will be sent to the email address you provided with the next steps.

| User Informa                                      | tion 2 Security C            | uestions 3             | AHP Service      | Agreement         | 4 Revie          | w and Submit       | 5 Confirmatio       |
|---------------------------------------------------|------------------------------|------------------------|------------------|-------------------|------------------|--------------------|---------------------|
| Information                                       |                              |                        |                  |                   |                  |                    |                     |
| <ul> <li>Your account ha<br/>complete.</li> </ul> | s been successfully created! | It will take 30 minute | s to process the | provided informat | tion. You will b | e notified by emai | when the process is |
| Salutation:                                       | Ms.                          | Addr                   | ess Line 1:      | 601 Grant Street  |                  |                    |                     |
| irst Name:                                        | Janie                        | Addr                   | ess Line 2:      |                   |                  |                    |                     |
| Middle Initial:                                   |                              | Zip:                   |                  | 15219             |                  |                    |                     |
| .ast Name:                                        | Smith                        | City:                  |                  | PITTSBURGH        |                  |                    |                     |
| Title:                                            | Executive Director           | Coun                   | ty:              | ALLEGHENY         |                  |                    |                     |
| -mail:                                            | megan.krider@fhlb-           | State                  | :                | PA                |                  |                    |                     |
| all Dhana Number                                  | pgn.com                      | Login                  | Information      |                   |                  |                    | _                   |
| Vork Phone Number:                                | 4122222222 Extn:             | Log                    | jin ID:          | janiesmith        |                  |                    |                     |
| ax Number:                                        | 4125555555                   |                        |                  |                   |                  |                    |                     |
|                                                   |                              |                        |                  |                   |                  |                    |                     |
|                                                   | After                        | 20 minuto              | c a custou       | m gonorat         | od omai          |                    | ······              |
|                                                   |                              |                        |                  |                   |                  |                    |                     |

### Step 8)

After 30 minutes, once you receive your system generated email, go back to the FHLBank Home Screen and click the Bank4Banks® Login Button.

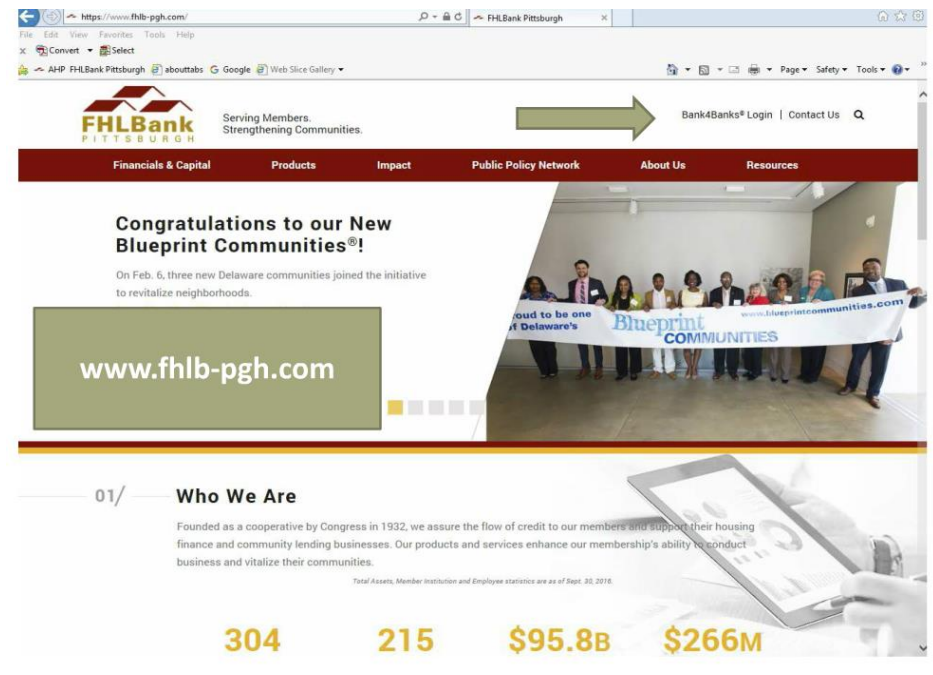

FHLBank Pittsburgh

#### Step 9)

CAREFULLY, enter your user ID and password in the fields indicated by the green arrow and click login once.

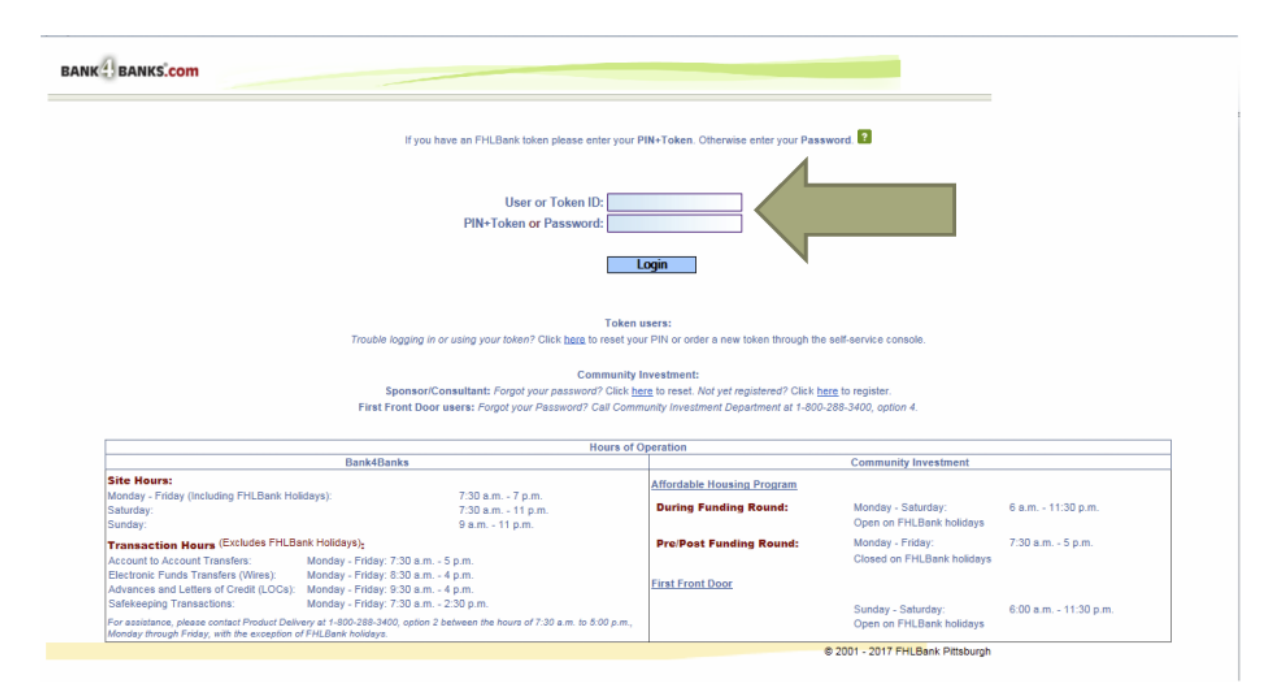

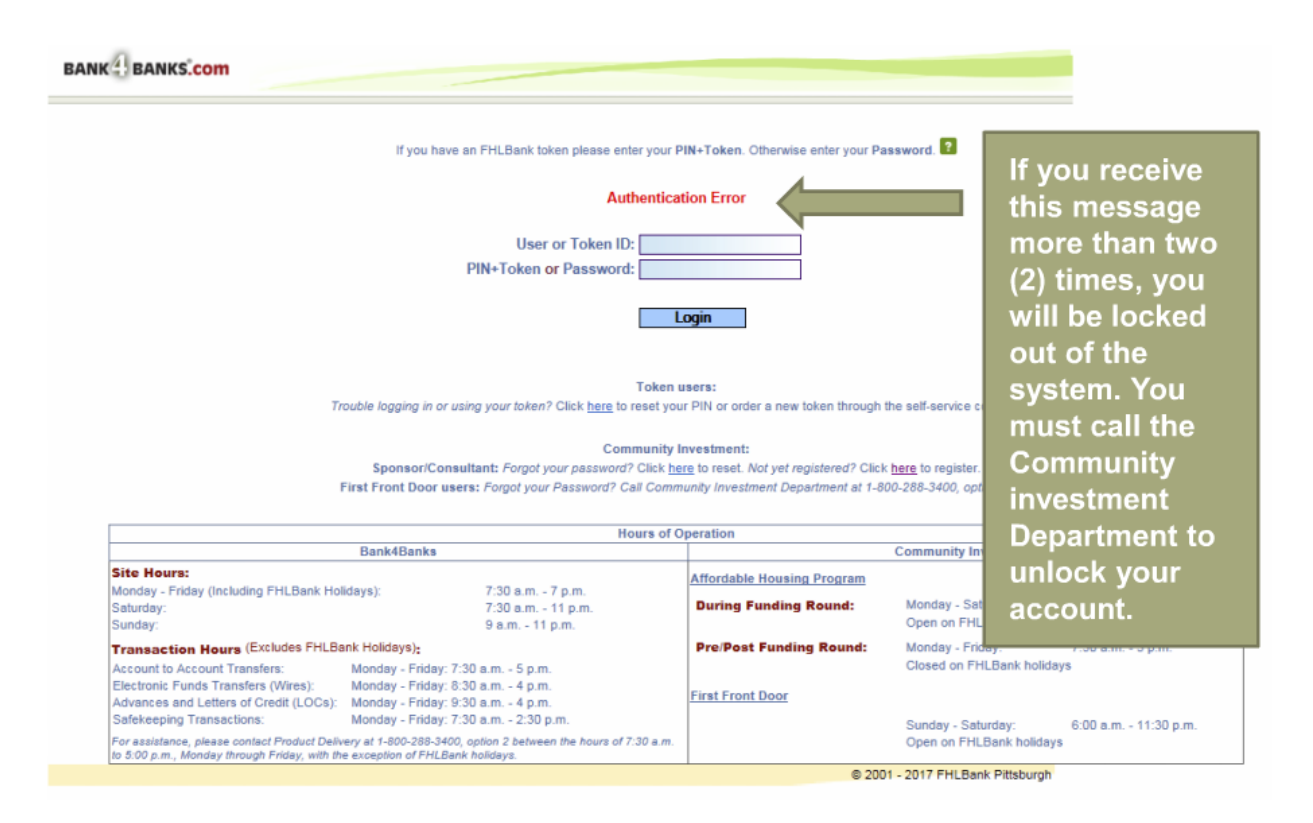

#### Step 10)

Once you've successfully logged in, you must attach yourself to an organization. It may already exist in the system if your organization has submitted an AHP application previously. If you are certain that your organization has never submitted an AHP application, the skip to step 14.

To determine if your organization is already registered in the system, click "Select another organization" as indicated by the green arrow, then click next.

| ALBank       Wy Applications     My Projects     Profile       rganization     Image: Company State State Stat |                          |                             | Home   Messages (0)   Guides/li |
|----------------------------------------------------------------------------------------------------|--------------------------|-----------------------------|---------------------------------|
| My Applications My Projects Profile rganization Select Organization                                                                                                    |                          |                             |                                 |
| rganization 2                                                                                                    |                          |                             |                                 |
| 1 Select Organization 🕗 🛛                                                                                                    | 0                        |                             |                                 |
|                                                                                                    | Organization Information | Service Area 🕢 Review & Sut | omit 🕤 Confirmation             |
| elect an option below.*                                                                                                    |                          |                             |                                 |
| · · · · ·                                                                                                    |                          |                             |                                 |
| Create new organization                                                                                                    |                          |                             |                                 |
| > orotic new organization.                                                                                                    |                          |                             |                                 |
|                                                                                                    |                          |                             |                                 |
|                                                                                                    |                          |                             |                                 |
|                                                                                                    |                          |                             |                                 |
|                                                                                                    |                          |                             |                                 |
|                                                                                                    |                          |                             |                                 |
|                                                                                                    |                          |                             |                                 |
|                                                                                                    |                          |                             |                                 |
|                                                                                                    |                          |                             |                                 |

### Step 11)

Type in your organization's name. Careful! Sometimes it could be registered under a similar name or an acronym. If you double register an organization, it can cause errors in the system. The organization name will only appear if you search exactly as it is registered in the system. Example: "The Southern Housing Coalition" is the name of the organization but in the system it is "Southern Housing Coalition". If you type "the" first and click search, it will produce no results.

Enter the name of your organization and click search.

|                                                                                                    |                    | Ann Killian   Logout       |       |              |   | Current as of F | ebruary 14, 2 | 017 at 8:02 AM E   |
|----------------------------------------------------------------------------------------------------|--------------------|----------------------------|-------|--------------|---|-----------------|---------------|--------------------|
| HLBank                                                                                                    |                    |                            |       |              |   | н               | ome   Messa   | ges (0)   Guides/I |
| My Applications                                                                                                    | My Projects        | Profile                    |       |              |   |                 |               |                    |
| Organizatio                                                                                                    | n 🔁                |                            |       |              |   |                 |               |                    |
| 1 Select Or                                                                                                    | ganization         | Organization Information   | 3     | Service Area | 4 | Review & Submit | 6             | Confirmation       |
| elect an option be                                                                                                    | low.*              |                            | ſ     | 1            |   |                 |               |                    |
|                                                                                                    |                    |                            |       |              |   |                 |               |                    |
| Select another of the select another of the select another of t | organization.      |                            | J     | L            |   |                 |               |                    |
| ○ Create new orga                                                                                                    | anization.         |                            |       |              |   |                 |               |                    |
| Organization Name                                                                                                    | Test               |                            | × Sea | rch Reset    |   |                 |               |                    |
| rease enter a partie                                                                                                    | a or iun organizat | ion name and click search. |       |              |   |                 |               |                    |
|                                                                                                    |                    |                            |       |              |   |                 |               |                    |
|                                                                                                    |                    |                            |       |              |   |                 |               |                    |
|                                                                                                    |                    |                            |       |              |   |                 |               |                    |
|                                                                                                    |                    |                            |       |              |   |                 |               |                    |
|                                                                                                    |                    |                            |       |              |   |                 |               |                    |
|                                                                                                    |                    |                            |       |              |   |                 |               |                    |
|                                                                                                    |                    |                            |       |              |   |                 |               |                    |

# Step 12)

Find the correct organization, select it and click next. If your organization does not appear, you can search under another name or skip to step 14.

|                | Ann Killian   Log                          | out            |       | Current as of Fe | ebruarv 14. 2017 at 8:02 AM EST  |
|----------------|--------------------------------------------|----------------|-------|------------------|----------------------------------|
| FHL Ba         | nk                                         |                |       | Н                | ome   Messages (0)   Guides/Info |
| My Applic      | cations My Projects Profile                |                |       |                  |                                  |
| Organi         | ization 🛿                                  |                |       |                  |                                  |
| 1              | Select Organization Organization Informati | ion 3 Service  | Area  | Review & Submit  | 5 Confirmation                   |
| Select an o    | option below.*                             |                |       |                  |                                  |
| Select         | another organization                       |                |       |                  |                                  |
| O Create       | e new organization.                        |                |       |                  |                                  |
| Organizatio    | on Name Test                               | Search R       | eset  |                  |                                  |
|                | Organizations                              |                |       |                  |                                  |
| Select         | Organization Name                          | City           | State |                  |                                  |
| 0              | Ann's 2nd Test                             | PITTSBURGH     | PA    |                  |                                  |
| 0              | Ann's Test Organization                    | PITTSBURGH     | PA    |                  |                                  |
| 0              | Testa Companies                            | CUYAHOGA FALLS | он    |                  |                                  |
|                | ac c 1/1                                   | 3 3 3          |       |                  |                                  |
|                |                                            |                |       |                  |                                  |
| * Asterisk ind | dicates required field.                    |                |       |                  | Next Cancel                      |

## Step 13)

Confirm the information is correct or many any needed adjustments and click next.

|                               |                     | Ann Killian   Logout                       |                                                 | Current as of Februs | ary 14, 2017 at 8:11 AM EST |
|-------------------------------|---------------------|--------------------------------------------|-------------------------------------------------|----------------------|-----------------------------|
| FHLBank                       |                     |                                            |                                                 | Home                 | Messages (0)   Guides/Info  |
| My Applications M             | y Projects Pr       | ofile                                      |                                                 |                      |                             |
| Organization                  | 3                   |                                            |                                                 |                      |                             |
| Select Organiz                | ation 2             | Organization Information                   | Service Area                                    | Review & Submit      | Confirmation                |
| Organization Informat         | tion                |                                            | Mailing Address                                 |                      |                             |
| Organization Name*            | Ann's 2nd Test      |                                            | Address Line1*                                  | 601                  |                             |
| Organization Type*            | State/Municipal     | Agency V                                   | Address Line2                                   | 601                  |                             |
| Phone Number*                 | 4122883483          |                                            |                                                 |                      |                             |
| Fax Number*                   | 4122884578          |                                            | ZIP* 15219 ZIP+4*                               |                      |                             |
| Website                       | www.fhlb-pgh.co     | m                                          | City PITTSBURGH<br>County ALLEGHENY<br>State PA |                      |                             |
| Services Provided*            |                     |                                            |                                                 |                      |                             |
| Affordable Housing De         | evelopment          | Employment Training                        | Other                                           |                      |                             |
| Architectural/Engineer        | ing                 | Financial Literacy                         |                                                 |                      |                             |
| Consulting                    |                     | Health Care Services                       |                                                 |                      |                             |
| Counseling Services (         | mental health)      | Housing Counseling (pre and post)          |                                                 |                      |                             |
| Counseling Services (         | residential support | Job Training/Welfare to Work               |                                                 |                      |                             |
| Counseling Services (         | substance abuse)    | Legal                                      |                                                 |                      |                             |
| Day Care/Youth Progr          | rams                | Property Management                        |                                                 |                      |                             |
| Education                     |                     | Special Needs Housing                      |                                                 |                      |                             |
| Elderly Services              |                     | Primarily serving women, minorities or the | disabled                                        |                      | 1                           |
| * Asterisk indicates required | l field.            |                                            |                                                 | Back                 | Next Cancel                 |
|                               |                     |                                            |                                                 | © 2001               | - 2017 FHLBank Pittsburgh   |

# Step 14)

If you know that you need to create a new organization, select create new organization and click next.

|                                      | Ann Killian   Logout     |              | Current as of Fe | bruary 14, 2017 at 8:02 AM EST  |
|--------------------------------------|--------------------------|--------------|------------------|---------------------------------|
| FHLBank                              |                          |              | Ho               | me   Messages (0)   Guides/Info |
| My Applications My Projects          | Profile                  |              |                  |                                 |
| Organization 💿                       |                          |              |                  |                                 |
| 1 Select Organization                | Organization Information | Service Area | Review & Submit  | Confirmation                    |
| Select an option below.*             |                          |              |                  |                                 |
| O Select another organization.       |                          |              |                  |                                 |
| Create new organization.             |                          |              |                  |                                 |
|                                      |                          |              |                  |                                 |
|                                      |                          |              |                  |                                 |
|                                      |                          |              |                  |                                 |
|                                      |                          |              |                  |                                 |
|                                      |                          |              |                  |                                 |
| * Asterisk indicates required field. |                          |              |                  | Next Cancel                     |

### Step 15)

Complete the screen answering the required questions as indicated by the asterisk (\*). Type in the zip code and the plus 4 and click look up. Note: if you your organization is outside of Delaware, Pennsylvania or West Virginia, you must contact us to input your information. Send an email to <u>amanda.frikker@fhlb-pgh.com</u> with your organization's address. You must do this before proceeding. Once the information is entered, click next.

|                             | A                           | nn Killian   Logout |                     | Current as of F  | ebruary 14, 2017 at 8:57 AM EST   |
|-----------------------------|-----------------------------|---------------------|---------------------|------------------|-----------------------------------|
| FHLBank                     |                             |                     |                     | ŀ                | lome   Messages (0)   Guides/Info |
| My Applications             | My Projects Profile         |                     |                     |                  |                                   |
| Organization                | ?                           |                     |                     |                  |                                   |
| Select Organ                | ization 2 Organi            | zation Information  | 3 Service Area      | Review & Submit  | 5 Confirmation                    |
| Organization Inform         | ation                       |                     | Mailing Address     |                  |                                   |
| Organization Name*          | New Housing Organization    |                     | Address Line1*      | 601 Grant Street |                                   |
| Organization Type*          | Not-for-Profit Organization | ~                   | Address Line2       |                  |                                   |
| Phone Number*               | 412222222                   |                     |                     |                  |                                   |
| Website                     | 412000000                   |                     | ZIP* 15219 ZIP+4* 4 | 419 Lookup       | 2                                 |
|                             |                             |                     | City<br>County      |                  | 1                                 |
|                             |                             |                     | State               |                  |                                   |
| Services Provided*          |                             |                     |                     |                  |                                   |
| Affordable Housing          | Development Employ          | ment Training       | Other               |                  |                                   |
| Architectural/Engine        | ering 🗌 Financ              | al Literacy         |                     |                  |                                   |
| Consulting                  | Health                      | Care Services       |                     |                  |                                   |
| Counseling Service          | Eor spo                     | neare auto          | side of             |                  |                                   |
| Counseling Service          | (reside TOTSPO              |                     |                     |                  |                                   |
| Counseling Service          | <sup>(subst</sup> Delawa    | re, Penns           | vlvania or West     |                  |                                   |
| Day Care/Youth Pro          | grams                       |                     |                     |                  |                                   |
| Education                   | Virginia                    | i, you mus          | st contact          |                  |                                   |
| L Elderly Services          | Commi                       | nity Invo           | tmont at 1-800      |                  |                                   |
| * Asterisk indicates requir | ed field                    | inity nives         |                     |                  | Next Cancel                       |
|                             | 288-340                     | 00. option          | 4 to give us        |                  |                                   |
|                             |                             |                     |                     | 6                | 2001 - 2017 FHLBank Pittsburgh    |
|                             | your fu                     | lladdress           | before saving       |                  |                                   |
| I BULL 1                    | this page                   |                     |                     |                  |                                   |
| ank Pittsburgh              | tins pag                    |                     |                     |                  |                                   |

### Step 16)

Answer the questions on the screen and uses the arrows to indicate your service area if you serve multiple states. When complete, click next.

|                                                                                      | Ann Killian   Logout                      |           | Current as of Fe | ebruary 14, 201 | 17 at 8:59 AM ES   |
|--------------------------------------------------------------------------------------|-------------------------------------------|-----------|------------------|-----------------|--------------------|
| HLBank                                                                               |                                           |           | н                | ome   Message   | s (0)   Guides/Inf |
| My Applications My Projects                                                          | Profile                                   |           |                  |                 |                    |
| Organization 😰                                                                       |                                           |           |                  |                 |                    |
| Select Organization                                                                  | 2 Organization Information 3 Servi        | ce Area ( | Review & Submit  | 6               | Confirmation       |
| Does the organization service the ent                                                | ire United States of America?* O Yes  No  |           |                  |                 |                    |
| Does the organization service multipl                                                | e states?* • Yes O No                     |           |                  |                 |                    |
| States                                                                               |                                           |           |                  |                 |                    |
| Select States*                                                                       |                                           |           |                  |                 |                    |
| Connecticut<br>District of Columbia<br>Federated States of Mic<br>Florida<br>Georgia | West Virginia<br>Pennsylvania<br>Delaware |           |                  |                 |                    |
|                                                                                      |                                           |           |                  |                 |                    |
|                                                                                      |                                           |           |                  | ļ               |                    |

## Step 17)

Review the information that was entered and click submit.

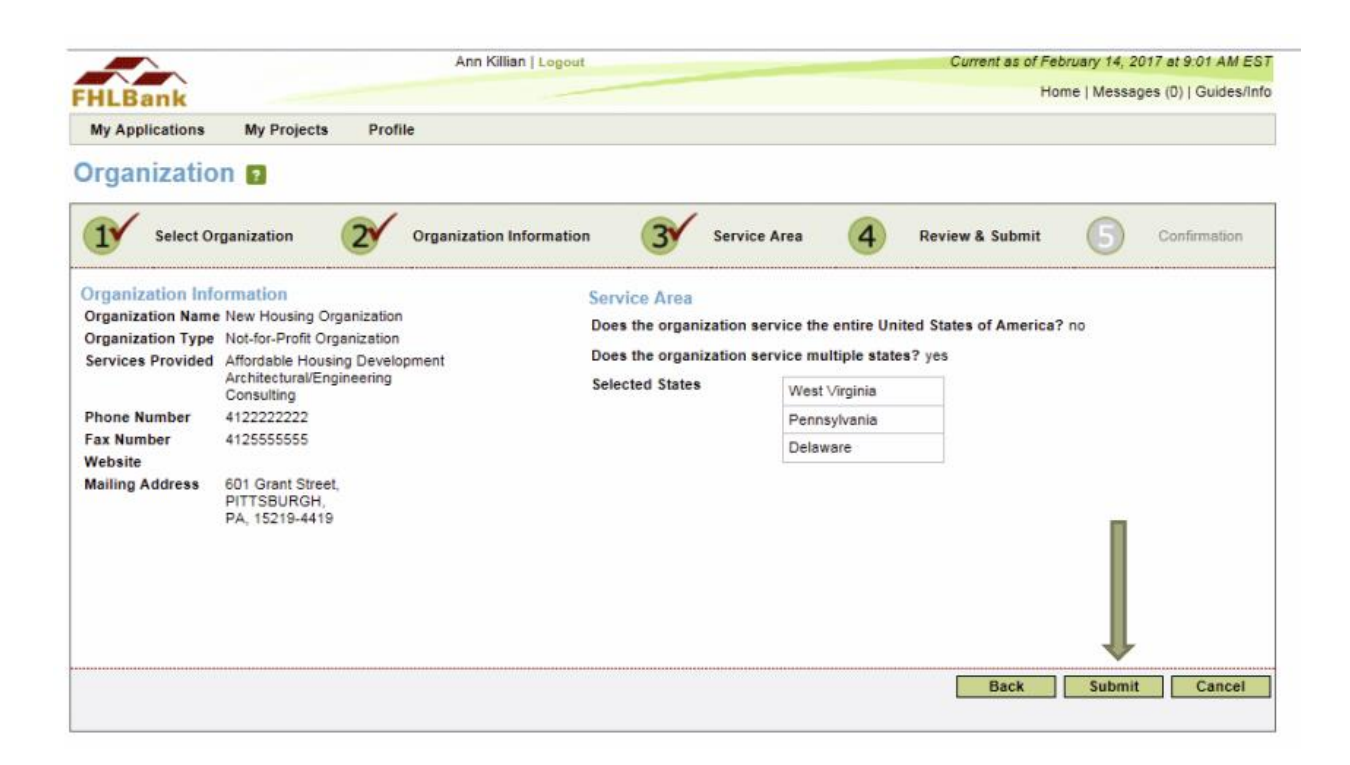

## Step 18)

To complete the process, click finish.

|                   |                              | Ann Killian   Logout     |                 |                   |                  | Current as of Fe    | ebruary 14, 2017 at 9:02 AM |
|-------------------|------------------------------|--------------------------|-----------------|-------------------|------------------|---------------------|-----------------------------|
| HLBank            |                              |                          |                 |                   |                  | Н                   | ome   Messages (0)   Guides |
| My Applications   | My Projects Profi            | le                       |                 |                   |                  |                     |                             |
| Organizatio       | n 🤋                          |                          |                 |                   |                  |                     |                             |
| Select Or         | ganization 2                 | Organization Information | 3               | Service Area      | 4                | Review & Submit     | 5 Confirmation              |
| Organization Info | ormation                     | 5                        | Service Area    |                   |                  |                     |                             |
| Organization Name | New Housing Organization     |                          | Does the organi | ization service t | he entire Unite  | d States of America | ? no                        |
| Organization Type | Not-for-Profit Organization  |                          | Deep the ergen  |                   | wittin le states | 3                   |                             |
| Services Provided | Affordable Housing Develo    | pment                    | Does the organ  | zation service r  | nuitiple states  | r yes               |                             |
|                   | Consulting                   | :                        | Selected States | We                | st Virginia      |                     |                             |
| Phone Number      | 4122222222                   |                          |                 | Per               | nsylvania        |                     |                             |
| Fax Number        | 4125555555                   |                          |                 | Del               | aware            |                     |                             |
| Website           |                              |                          |                 | Der               | anaro            |                     |                             |
| Mailing Address   | 601 Grant Street,            |                          |                 |                   |                  |                     |                             |
|                   | PITTSBURGH,<br>PA 15219-4419 |                          |                 |                   |                  |                     |                             |
|                   | 12, 10210-4410               |                          |                 |                   |                  |                     |                             |
|                   |                              |                          |                 |                   |                  |                     |                             |
|                   |                              |                          |                 |                   |                  |                     |                             |
|                   |                              |                          |                 |                   |                  |                     |                             |
|                   |                              |                          |                 |                   |                  |                     |                             |
|                   |                              |                          |                 |                   |                  |                     |                             |
|                   |                              |                          |                 |                   |                  |                     | Finist                      |
|                   |                              |                          |                 |                   |                  |                     |                             |

### Step 19)

Next, you will be taken to the home screen. If you need to be associated with a project, you must contact the community investment department requesting being attached to an existing project or application. Send your request to <u>amanda.frikker@fhlb-pgh.com</u>.

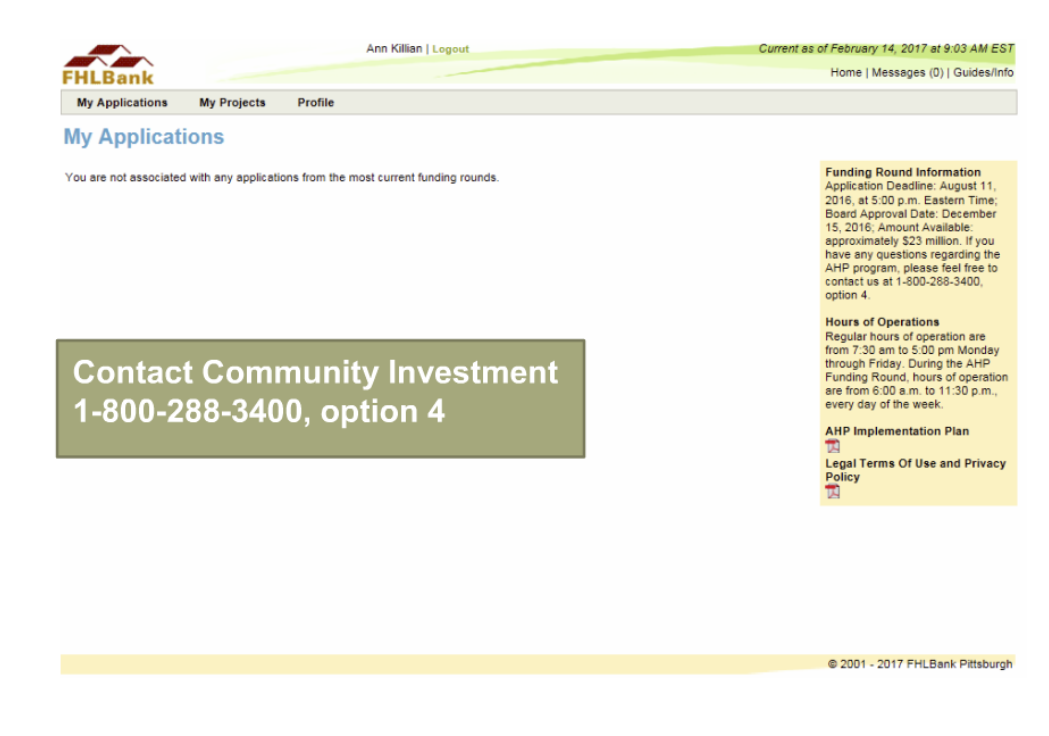